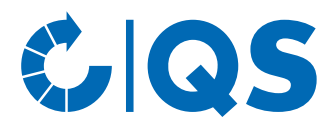

## **Kurzanleitung Software-Plattform**

## **Abnehmer- und Lieferantenlisten**

Im Menü "Stammdaten" haben Sie unter den Menüpunkten "Lieferanten" und "Abnehmer" die Möglichkeit, Ihre Abnehmer/Lieferanten individuell anzulegen, um deren Lieferberechtigungsstatus ins QS-System zu überprüfen.

## Stammdaten

## Menü Stammdaten

Loggen Sie sich in die Software-Plattform ein

| Ne                                                                     | uanmeldung Suche: Futtermittelwirtschaft | Suche: Landwirtschaft/Erzeugung Suche: LEH Suche | : Gro | ßhandel, Schlachtung/Zerl | legung. |  |  |  |  |
|------------------------------------------------------------------------|------------------------------------------|--------------------------------------------------|-------|---------------------------|---------|--|--|--|--|
| Bitte geben Sie hier Ihre User-ID (Benutzername) und Ihr Passwort ein. |                                          |                                                  |       |                           |         |  |  |  |  |
|                                                                        | Sprache                                  | Deutsch                                          | -     | ОК                        |         |  |  |  |  |
|                                                                        | User-ID                                  |                                                  |       |                           |         |  |  |  |  |
|                                                                        | Passwort                                 |                                                  |       |                           |         |  |  |  |  |

Auf Menüpunkt Abnehmer bzw. Lieferanten klicken

| Stammdaten Futtermittelmor |  |  |  |  |  |  |
|----------------------------|--|--|--|--|--|--|
| Systempartner              |  |  |  |  |  |  |
| Standorte –                |  |  |  |  |  |  |
| Korrekturmaßnahmen         |  |  |  |  |  |  |
| Lieferanten                |  |  |  |  |  |  |
| Abnehmer                   |  |  |  |  |  |  |

Abnehmer bzw. Lieferanten

Menüpunkt

Menü Stammdaten

Es wird eine Liste Ihrer Abnehmer und Lieferanten mit aktueller Lieferberechtigung angezeigt

| efera    | nten tagesaktuelle Lie | eferberechtigung 12.05.201 | 4 01:19                |          |       |      |        |               | U  | 🦈 🔳 🗙            |               |
|----------|------------------------|----------------------------|------------------------|----------|-------|------|--------|---------------|----|------------------|---------------|
| <b>V</b> | Standortnummer L       | Produktionsart             | Produkt                | Standort | PLZ   | Ort  | Straße | QS-ID         | L  | Lieferberechtigt |               |
|          | OGK000001111112        | Gemüseanbau (Freiland)     | Salat (Feld-, Freiland | )        |       |      |        | 4048473649575 | ja |                  |               |
|          | OGK000000000000        | Obstanbau (Freiland)       |                        |          |       |      |        | 4048473809924 | ja |                  |               |
| -        | um Aktualis            | ieren 🧔 klick              | en. Der Liefer         | berec    | htiau | inas | status | s wird Ihner  | n  |                  | Aktualisieren |
| r        | ninutengena            | u angezeigt.               |                        | 50100    | inige | inge | ocacac |               |    | •                |               |

*Hinweis:* Über Nacht kontrolliert die Datenbank für Sie automatisch den Lieferberechtigungsstatus dieser Standorte. Bei Änderungen werden Sie dann jeweils automatisch per E-Mail informiert (E-Mail an die beim gesetzlichen Vertreter hinterlegte Adresse).

|                                                                                                    |                                                             |                                  |                                 |                       | QS                                     |
|----------------------------------------------------------------------------------------------------|-------------------------------------------------------------|----------------------------------|---------------------------------|-----------------------|----------------------------------------|
| Abnehmer/Lieferanten le                                                                                                | öschen                                                      |                                  |                                 |                       | Abnehmer/                              |
| Abnehmer/Lieferanten                                                                                                   | auswählen mit √                                             |                                  |                                 |                       | Lieferanten<br>löschen                 |
| Löschen mit mit                                                                                                    |                                                             |                                  |                                 |                       | Auswählen mit 🖌                        |
| Lieferanten tagesaktuelle Lieferberechtigung                                                                           | 12.05.2014 01:19                                            |                                  | C                               | ¢ <b>≣</b> ×          | Löschen mit 🛅                          |
| Standortnummer L Produktions                                                                                           | sart Produkt Stan                                           | dort PLZ Ort Strai               | le QS-ID                        | Liefer shtigt         |                                        |
| ✓         OGK000001111112         Gemüseanbau (Fr           ✓         ✓         GK0000000000         Obstanbau (Freila | reiland) Salat (Feld-, Freiland)<br>nd)                     |                                  | 4048473649575<br>4048473809924  | ja<br>ja              |                                        |
|                                                                                                    |                                                             |                                  |                                 |                       |                                        |
| Abnehmer/Lieferanten h                                                                                                 | inzufügen                                                   |                                  |                                 |                       | Abnehmer/<br>Lieferanten<br>hinzufügen |
| Eine oder mehrere <b>voll</b><br>Lieferanten/Abnehmern                                                                 | <b>ständige</b> Standortnun<br>zu suchen. Die Eingab        | nmern oder QS<br>De von Produkti | -IDs eingeben<br>onsarten ist o | , um nach<br>ptional. | Hinzufügen mit                         |
| Lieferanten > Bitte Standort auswählen!                                                                                |                                                             |                                  |                                 | 0.17                  |                                        |
| QS-Id's                                                                                                    |                                                             |                                  |                                 | -                     |                                        |
|                                                                                                    |                                                             |                                  | ^                               |                       |                                        |
|                                                                                                    |                                                             |                                  | ~                               |                       |                                        |
| Standortnummern, VVVO, OGK-Nummern                                                                                     | OGK000001111112, OGK000000000000                            |                                  |                                 |                       |                                        |
|                                                                                                    |                                                             |                                  |                                 | Produktionsarten      |                                        |
|                                                                                                    |                                                             |                                  | ~                               |                       |                                        |
| <b>— — —</b>                                                                                                    |                                                             |                                  |                                 |                       | Aktualisieren mit                      |
| klicken                                                                                                    |                                                             |                                  |                                 |                       | <i>\</i>                               |
| Standorte                                                                                                    |                                                             |                                  | 0                               | 🧼 🔟 🗙                 |                                        |
| Standortnummer                                                                                                    | Produktionsart                                              | QS-ID                            | Zertifizie                      | rungssystem           |                                        |
| OGK0000000000 jijikmklml<br>OGK000001111112 ibr leiuez                                                                 | (4001) Obstanbau (Freiland)<br>(4004) Gemüseanbau (Freiland | 4048473809924<br>4048473649575   | IKKB<br>QS                      |                       | Auswählen mit                          |
|                                                                                                    | , , ,                                                       |                                  |                                 |                       | $\checkmark$                           |
| Abnehmer/Lieferanten                                                                                                   | auswählen mit 🗾                                             |                                  |                                 |                       | Speichern mit                          |
|                                                                                                    |                                                             |                                  |                                 |                       |                                        |
| Speichern mit V                                                                                                    |                                                             |                                  |                                 |                       | V                                      |
|                                                                                                    |                                                             |                                  |                                 |                       |                                        |
|                                                                                                    |                                                             |                                  |                                 |                       |                                        |
| csv-Upload                                                                                                    |                                                             |                                  |                                 |                       | csv-Upload                             |
| Über einen csv-Upload könne                                                                                            | en Sie mehrere Stando                                       | rte aleichzeitia                 | in die Abnehm                   | ier- bzw.             |                                        |
| Lieferantenlisten aufnehmen.                                                                                           |                                                             |                                  |                                 |                       | Excel-Datei                            |
| Evcol Datai mit falgand                                                                                                | on Üborschrifton onlog                                      | <b>a</b> n                       |                                 |                       | anlegen                                |

Excel-Datei mit folgenden Überschriften anlegen

| QS-STANDORTNUMMER | Produktionsart | NAME     |
|-------------------|----------------|----------|
|                   | (optional)     | optional |
|                   | (optional)     | optional |

|                                                               |                       |                    | G                | S               |
|---------------------------------------------------------------|-----------------------|--------------------|------------------|-----------------|
|                                                               | (optional)            | optional           |                  |                 |
| Standortnummer (und ggf. Proc<br>Standortnamens ist optional. | duktionsart) eintrage | n. Die Eingabe des | Als cs<br>speich | v-Datei<br>1ern |
| Als csv-Datei speichern:                                      |                       |                    |                  |                 |

|                                                          | A                         | В                  | C                                                  | D                                                                                                    | E                                                                                                    | F                                                                                      | G           |
|----------------------------------------------------------|---------------------------|--------------------|----------------------------------------------------|----------------------------------------------------------------------------------------------------|----------------------------------------------------------------------------------------------------|----------------------------------------------------------------------------------------|-------------|
| 1                                                        | QS-<br>STANDORT<br>NUMMER | Produktions<br>art | NAME                                               |                                                                                                    |                                                                                                    |                                                                                        |             |
| 2<br>3<br>4<br>5<br>6                                    | GH00000013                | 81                 | Speichern u                                        | unter                                                                                                    | en 🕨 Dokument                                                                                                    | te 🕨                                                                                   |             |
| 7                                                        |                           |                    | Organisierer                                       | n 🔻 Neuer                                                                                                    | Ordner                                                                                                    |                                                                                        |             |
| 9<br>10                                                  |                           |                    | K Microso                                          | oft Excel                                                                                                    | ·                                                                                                    | Bibliot                                                                                | hek "Dokume |
| 12<br>13<br>14<br>15<br>16<br>17<br>18<br>19<br>20<br>21 |                           |                    | ★ Favorite ■ Deskt ↓ Down ▲ Webe ■ Biblio ☑ Zuletz | en Excel-A<br>op Excel-A<br>loads Excel-E<br>Excel 9<br>r-Jonkhe XML-D<br>theken Einzeln<br>Webse<br>Excel-V<br>Excel-V | Arbeitsmappe (*.x<br>Arbeitsmappe mit<br>Binärarbeitsmapp<br>7-2003-Arbeitsma<br>Jaten (*.xml)<br>Jes Webarchiv (*.r<br>ite (*.htm;*.html)<br>/orlage (*.xlbx)<br>/orlage mit Makro | lsx)<br>: Makros (*.xlsm)<br>e (*.xlsb)<br>appe (*.xls)<br>mht;*.mhtml)<br>os (*.xltm) |             |
| 22<br>23<br>24                                           |                           |                    | 🥽 Biblioth<br>📔 Bilder                             | eken Excel 9<br>Text (T<br>Unicod                                                                                       | 7-2003-Vorlage (*<br>abstopp-getrenn<br>le Text (*.txt)                                                                                                    | *.xlt)<br>t) (*.txt)                                                                   |             |
| 25<br>26                                                 |                           |                    | Doku<br>Doku                                       | mente XML-K<br>Micros                                                                                                   | alkulationstabelle<br>oft Excel 5.0/95-A<br>rennzeichen-getr                                                                                                    | e 2003 (*.xml)<br>Arbeitsmappe (*.)<br>rennt) (*.csv)                                  | ds)         |
| 27                                                       |                           |                    | 📕 Video                                            | s Format                                                                                                    | tierter Text (Leerz                                                                                                    | eichen getrennt)                                                                       | (*.prn)     |

Im Menüpunkt Abnehmer bzw. Lieferanten auf "Upload" klicken

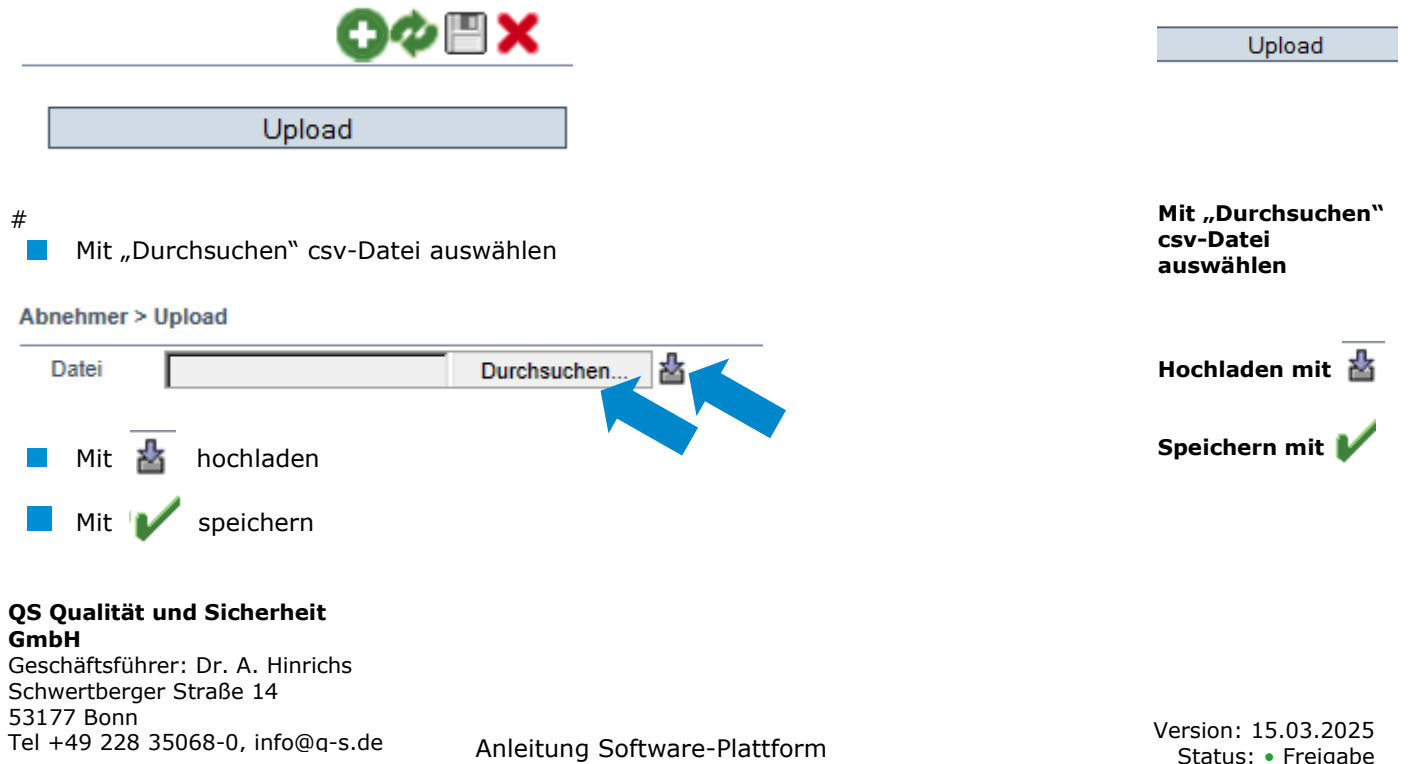

**Abnehmer- und Lieferantenlisten**